## **2022 W2 Statements**

## W2 Forms and W2 Detailed Information Statements are available on Employee Access.

**Directions to Employee Access:** 

Go to: Mount Vernon School District Home Page <u>http://www.mountvernonschools.org/</u>

-Click on <u>Skyward</u>

Enter your Login and Password\*

-Go to the Employee Access tab

-Click on Employee Information

-Under the "Payroll tab" select <u>W-2 Information</u> (select year)

-Select <u>View W2 Form</u> (Social Security number will be required to view or print your W-2.)

-Select How is my W2 calculated? to view your W-2 Information Statement

\*If you have forgotten your Login and or Password and wish to reset them, please contact Anna Hoxie at <u>ahoxie@mvsd320.org</u>